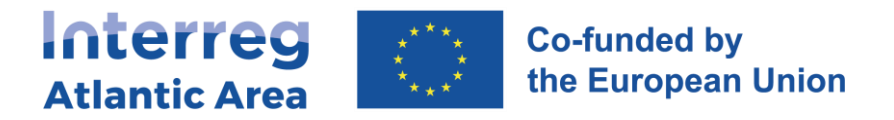

# 4. NATIONAL AUTHORITY VALIDATION REPORT (NA)

#### 4.1. How to create the report

Through the link <u>https://sigi2127.atlanticarea.eu/SIGI.UI/Login</u> with your email and a default password: **AA@2127**.

After the first login, please change the password.

The landing page is your dashboard where you can see all your pending tasks as NA, namely reports to be validated.

| Co-funded by<br>antic Area   | Union Projects Progress Report | is Help                                    |                                     |        |          |                                                                                                    |                                               |
|------------------------------|--------------------------------|--------------------------------------------|-------------------------------------|--------|----------|----------------------------------------------------------------------------------------------------|-----------------------------------------------|
| Dashboard                    |                                |                                            |                                     |        |          |                                                                                                    |                                               |
| Tasks                        |                                |                                            |                                     |        | ★ Fa     | You can access dire<br>you through your "T                                                                            | ectly any report submitted to<br>Fasks" list. |
| Select a Project             |                                | Task Type                                  |                                     |        | ٩        | Search by project name                                                                                                |                                               |
| Select an option             |                                | Select an option                           |                                     | $\sim$ |          |                                                                                                    |                                               |
| Send pPR1 of ATLIC to        | o Validate                     |                                            |                                     |        |          | ★ 🕀                                                                                                    |                                               |
| Due date<br>10 December 2023 | Project<br>EAPA_0027/2022      | Partner<br>3 L'École de design Nantes Atla | Submission Date<br>10 November 2023 |        |          | HYARES                                                                                                    |                                               |
| Send pPR2 of HY4RES          | to Submission                  |                                            |                                     |        |          |                                                                                                    |                                               |
| Due date<br>19 January 2024  | Project<br>EAPA_0001/2022      | Partner<br>1 Trinity College Dublin (Schoo | Submission Date<br>19 January 2024  |        | Hy<br>Er | brid solutions for Renewable<br>lergy Systems: achieving net-<br>zero Atlantic area energy<br>consumers & communities |                                               |
|                              |                                |                                            |                                     |        |          | zero Atlantic area energy<br>consumers & communities                                                                  |                                               |

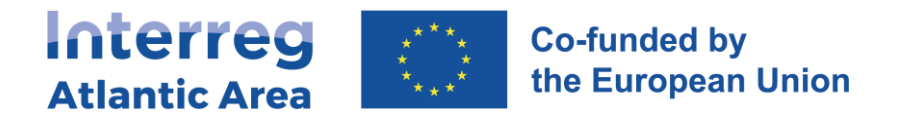

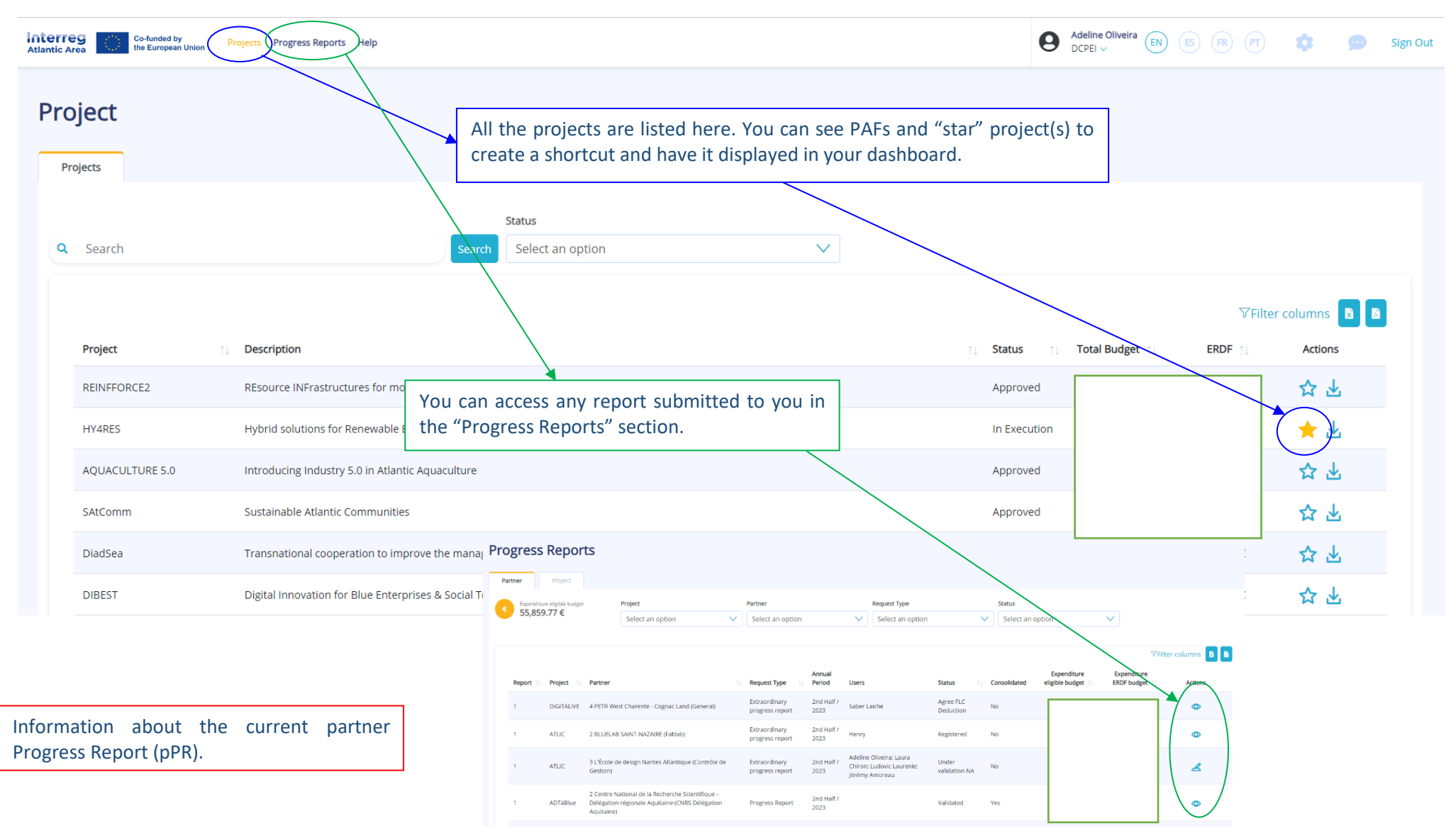

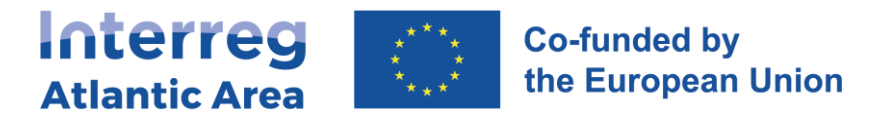

#### 4.2. General structure and options Before submitting your report, use the "check errors" option to confirm Information about the current partner Progress Report (pPR). that all mandatory fields are completed. **NA report MAIN MENU** Adeline Oliveira Interreg Co-funded by the European Union Sign Out Projects Progress Reports Help 1 - Project Identification Check Errors Submit ▶ port → Y No info required. > Progress Report > pPR1 > Project identification Project > 2 - Work Plan y Project general information. No info required. Project identification ß 3 - Expenditures Ð Info required. Expand All Collapse All € 1.1. Project Info 4 - Expenditures control Project Info ⊞ Info required. D 1.2. Area of Intervention General information about the project. Project Title 5 - Budget There is no field to complete in this ▦ No info required. 1.3. Total Budget section. /, ß Project Code Acrony 6 - Project Management 1.4. Project Summary and Communication No info required. Start Date End Date 1.5. Project Documents 01/09/2023 31 08/2026 7 - Documents Duration (in months) No info required. 1.6 Financing Plan 8 - Time Plan No info required. NA gets information on: Activities implemented during the period covered. -9 - Versions history Financial data corresponding to the same or the previous period. \_ No info required. 37 Controller certification. \_

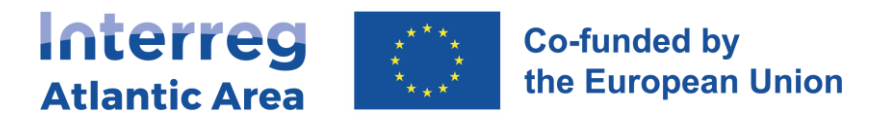

# 4.3. Workplan, Budget, Project management and communication

| Co-funded by Projects Progress Reports Help                                                                                                    |                                                                   | testefic                                                                             |              |                      |
|----------------------------------------------------------------------------------------------------|-------------------------------------------------------------------|--------------------------------------------------------------------------------------|--------------|----------------------|
|                                                                                                    |                                                                   | Information provided by the partner throug for the reported period.                  | h the pPR    |                      |
| Project > Progress Report > pPR1 > Modification Request Description                                                                                                 |                                                                   |                                                                                      |              |                      |
| <ul><li><sup>p</sup></li><li>5. Project management and communication</li></ul>                                                                                      |                                                                   | ✓ Save Change                                                                        | 25           |                      |
| <ul> <li></li></ul>                                                                                                    |                                                                   | Expand All Collaps A                                                                 | 1            |                      |
| 5.1. How will you coordinate and manage your project?                                                                                                    |                                                                   |                                                                                      |              |                      |
| 5.1.1. Please describe how the project management on the strategic and operational level will be carried or communication within the partnership will be organised. | ut, including the set-up of management structures, responsibili   | ies and procedures, as well as risk management. Please also explain how the internal |              |                      |
| Approved Approved                                                                                                    |                                                                   | Progress Report > nPR1 > Work Plan                                                   |              |                      |
|                                                                                                    | 0                                                                 |                                                                                      |              |                      |
|                                                                                                    | Work Pla                                                          | an                                                                                   |              | *                    |
|                                                                                                    | P 1                                                               |                                                                                      |              |                      |
|                                                                                                    | ß                                                                 |                                                                                      |              |                      |
|                                                                                                    |                                                                   |                                                                                      |              |                      |
|                                                                                                    | C                                                                 |                                                                                      |              | 🛛 Filter columns 📘 📘 |
|                                                                                                    | 🛅 Work Packa                                                      | ge Number 11 Activity Name                                                           | Start Date 斗 | End Date 🕕 Actions   |
| Atlantic Area Co-Andre ty<br>Atlantic Area                                                                                                    | <b>O</b> 1                                                        | WP1 Coordination                                                                     | 01/05/2017   | 30/04/2020 💿         |
| Project > > Progress Report > pPt1 > Budget                                                                                                    | 2                                                                 | WP2 Communication                                                                    | 01/05/2017   | 30/04/2020 💿         |
| Pudent                                                                                                    | Show 10 <b>≑</b>                                                  | records                                                                              |              | < Previous 1 Next >  |
|                                                                                                    |                                                                   |                                                                                      |              |                      |
| Partner Financial Overview <sup>®</sup>                                                                                                    |                                                                   |                                                                                      |              |                      |
| □         B         Partner Eighble Amsunt           □         0         562,7110.29 €                                                                              | Partner Payments: Arnount<br>422,032.72 €                         |                                                                                      |              |                      |
| Executed         ■ Requested         ■ Approved           0.00 € (0.00 %)         1.092.50 € (0.19 %)         562.710.29 €                                          | ● Paid     ● Requested<br>0.00 € (0.00 %)       819.38 € (0.19 %) | ● Approved<br>422.032.72 €                                                           |              |                      |

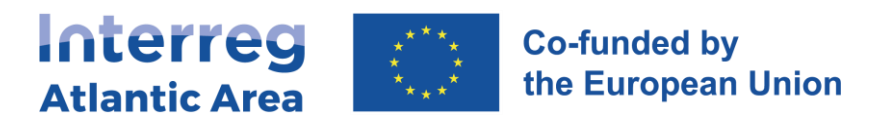

## 4.4. Expenditures

| Atlantic    | Area Co-funded by the European Union | Projects Progress Repo  | orts Help                                               |                 |                |                                      | Adeline Oliveira                            | ES (R) (PT)                               | 🔉 😠 Sign Out                              |
|-------------|--------------------------------------|-------------------------|---------------------------------------------------------|-----------------|----------------|--------------------------------------|---------------------------------------------|-------------------------------------------|-------------------------------------------|
| × [         |                                      |                         |                                                         |                 |                |                                      |                                             | Check Erro                                | rs Submit Report →                        |
| í           | Project > > Progre                   | ss Report > pPR1 > Ex   | kpenditures                                             |                 |                |                                      |                                             |                                           |                                           |
| ی<br>۲      | Expenditure                          | 2S                      |                                                         |                 |                |                                      |                                             | The expendi<br>be downloa<br>and in PDF f | tures list can<br>ded in Excel<br>ormats. |
| ■<br>€<br>⊞ | PR Eligible Amoun<br>22,389.05       | FLC Total Cert<br>22,38 | tification<br>9.09 € NA Total Validation<br>22,389.09 € |                 | NA must "check | " each reported e                    | expenditure.                                |                                           |                                           |
| Ē           | <b>#</b> ↑↓                          | Invoice Nr              | ↑↓ Budget Line                                          | î↓ Issue Date 1 | ) Payment Date | Partner Request                      | FLC Certification                           | NA Validation                             | Actions                                   |
| ß           | 1 ●                                  | Prep. Costs             | Preparation costs                                       | 01/09/2023      | 3 01/09/2023   | 1,589.09€                            | 1,589.09€                                   | 1,589:09.€                                | ٥                                         |
|             | 2 •                                  | 1                       | Staff costs                                             | 10/11/202       | 3 10/11/2023   | 16,000.00 €                          | 16,000.00€                                  | 16,000.00€                                | • •                                       |
|             | 2.1 –                                | 1                       | Office and administrative expenditure                   | 10/11/2023      | 3 10/11/2023   | 2,400.00 €                           | 2,400.00 €                                  | 2,400.00€                                 | ٥                                         |
|             | 2.2                                  | 1                       | Travel and accommodation costs                          | 10/11/2023      | 3 10/11/2023   | 2,400.00€                            | 2,400.00 €                                  | 2,400.00€                                 | •                                         |
|             | Show 10 🜩 record                     | is                      | Showing 1 to 4 of 4 records                             |                 |                |                                      |                                             | < Previous                                | 1 Next >                                  |
|             |                                      |                         |                                                         |                 |                | Amounts<br>the partne<br>by the cont | requested by<br>r and certified<br>troller. |                                           |                                           |

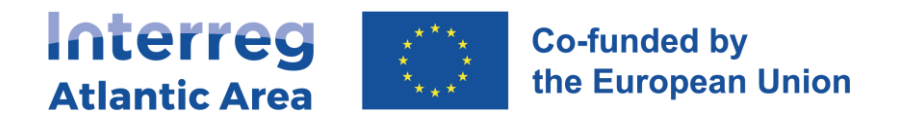

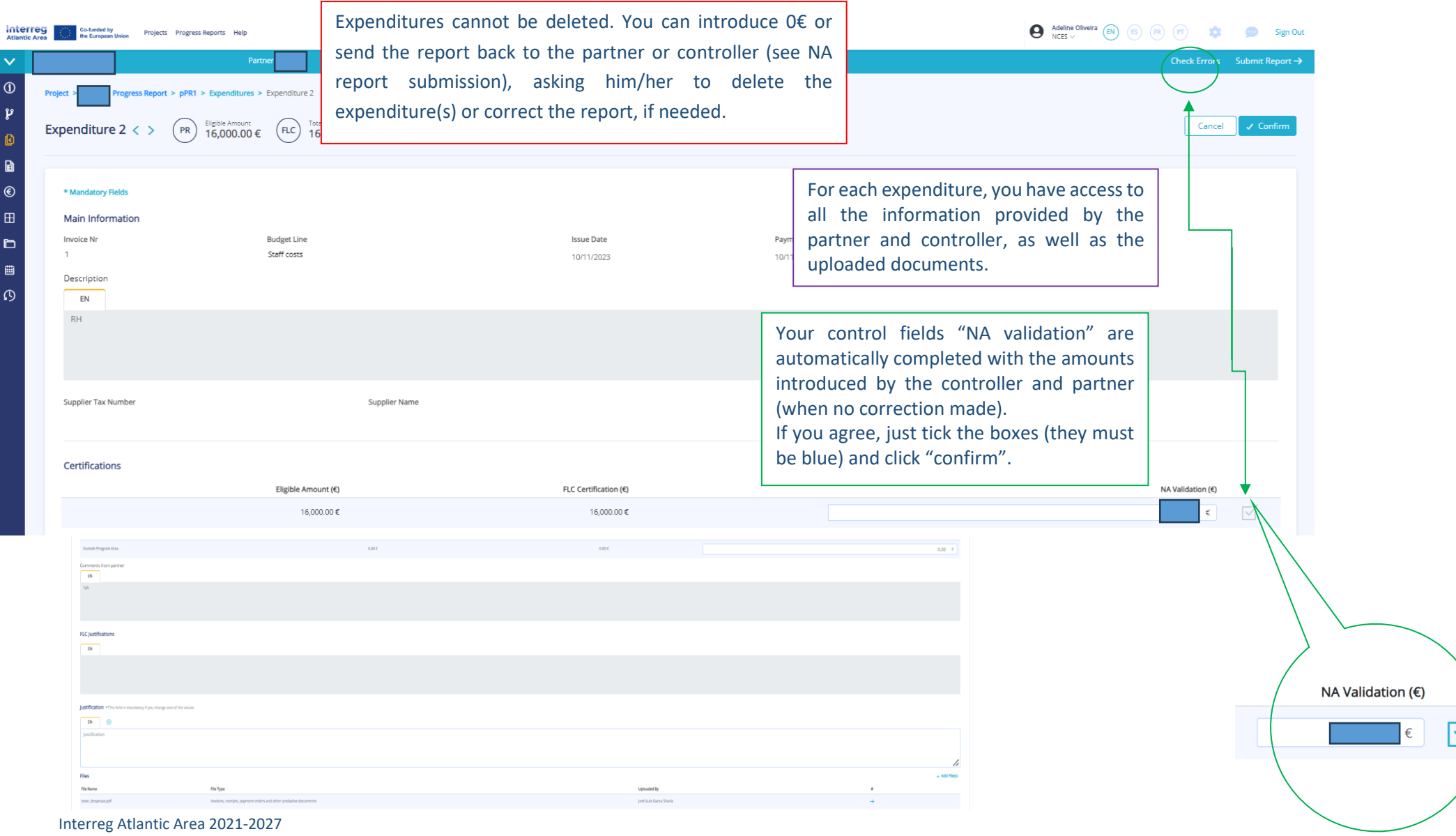

Interreg Atlantic Area 2021-202 SIGI User Manual Jan. 2024

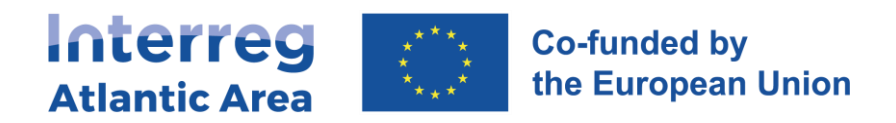

| Atlantic A | Co-funded by<br>the European Union Project | ts Progress Reports Help                                                                 |                                        |                       | Adeline Oliveira EN ES FR PT                                                                                                    | 🔹 👳 Sign Out                                                                                        |  |
|------------|--------------------------------------------|------------------------------------------------------------------------------------------|----------------------------------------|-----------------------|----------------------------------------------------------------------------------------------------|----------------------------------------------------------------------------------------------------|--|
| 4<br>(])   | Expenditure 2 < >                          | PR     Eligible Amount     Total Certification       16,000.00 €     FLC     16,000.00 € | € NA Total Validation<br>15,000.00 €   |                       |                                                                                                    | Cancel 🚺 🗸 Confirm                                                                                  |  |
| C<br>C     | Certifications                             | Eligible Amount (€)                                                                      | FLC Certification (€)                  |                       | NA Va                                                                                                    | lidation (€)                                                                                        |  |
| C          |                                            | 16,000.00 €                                                                              | 16,000.00 €                            | -1,000.00 €           | 15,00                                                                                                    | 0.00 € ☑                                                                                            |  |
|            | Contributions                              | Eligible Amount (€                                                                       |                                        | FLC Certification (€) |                                                                                                    | NA Validation (€)                                                                                   |  |
| ▦          | Eligible Amount                            | 16,000.00 €                                                                              |                                        | 16,000.00 € -1,000    | 0.00€                                                                                                    | 15,000.00 €                                                                                         |  |
| മ          | Contribution ERDF                          | 12,000.00 €                                                                              |                                        | 12,000.00 € -750      | 0.00 €                                                                                                    | 11,250.00 €                                                                                         |  |
|            | VAT Deductible                             | 0.00 €                                                                                   |                                        | 0.00 €                |                                                                                                    | 0.00 €                                                                                              |  |
|            | Value (including VAT)                      | 16,000.00€                                                                               |                                        | 16,000.00 € -1,000    | 000 €                                                                                                    | 15,000.00 €                                                                                         |  |
|            | Outside Program Area                       | 0.00 €                                                                                   |                                        | 0.00 €                |                                                                                                    | 0.00 €                                                                                              |  |
|            |                                            | Justification * This field is a<br>EN  Justification                                     | nandatory if you change one of the val | ues                   | If an amount needs to be conumbers. Your correction with in red, and all calculation automatically. Tick the box the required justification, the required justification automatical because the required justification automatical because the required justificati | prrected, enter the<br>will be highlighted<br>on will be done<br>xes and complete<br>hen "Confirm". |  |
| nterreg A  | erreg Atlantic Area 2021-2027              |                                                                                          |                                        |                       |                                                                                                    |                                                                                                    |  |

Interreg Atlantic Area 2021-202 SIGI User Manual Jan. 2024

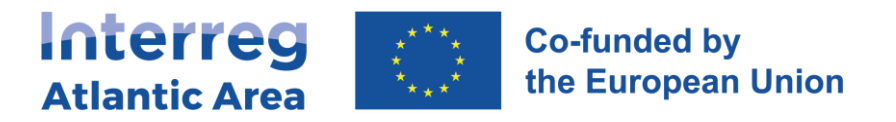

### **Controller deduction**

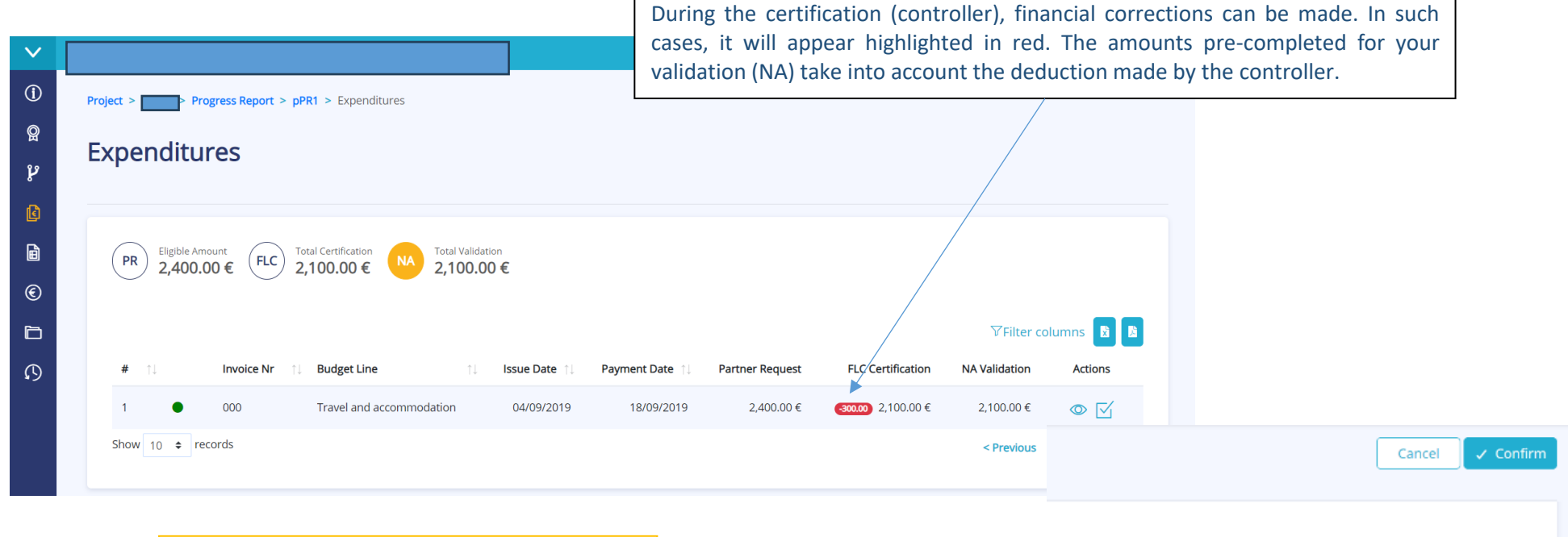

If you do not agree with controller corrections, you can edit the amounts and check the boxes. For example, if introduce a higher amount, it will appear in green.

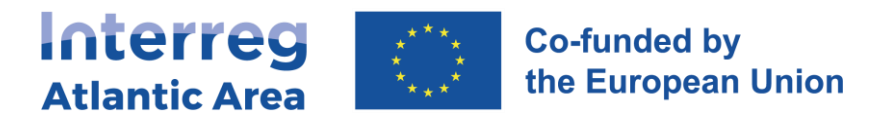

| 4.5. Expenditure control |                               | Insert your validation amounts a create one PDF or upload a zip file | ou can                                                                                                  |                                                   |  |  |
|--------------------------|-------------------------------|----------------------------------------------------------------------|----------------------------------------------------------------------------------------------------|---------------------------------------------------|--|--|
| _                        |                               | If your validation is based on a sar<br>in the cell "Total checked". | If your validation is based on a sample system, please introduced the amou in the cell "Total checked". |                                                   |  |  |
| ( <b>i</b> )<br>©        | Expenditures Co               | ontrol                                                               |                                                                                                    | ✓ Save Expenditure Control                        |  |  |
| ų                        | National Correspondente       | Supervision                                                          |                                                                                                    |                                                   |  |  |
|                          | Total Validated ★ 0.00 €      | Total Checked *         ERDF *           0.00         €         0    | Declaration *       0.00 €       Select File       B                                                    | Browse                                            |  |  |
| ©<br>۲                   | Administrative Verification   | s                                                                    | On-The-Spot                                                                                             |                                                   |  |  |
| Ø                        | Total Certified<br>4,025.00 € | ERDF<br>3,018.75 €                                                   | Total Certified                                                                                         | ERDF                                              |  |  |
|                          | Reference Date<br>08/01/2020  | Declaration<br>P1 - Control Statement Model.pdf 🞍                    | Reference Date           01/01/2020                                                                     | Declaration<br>P1 - Control Statement Model.pdf 🞍 |  |  |
|                          | Financial Controller (FLC)    |                                                                      | Information and document p                                                                              | provided by the controller.                       |  |  |
|                          | Tax Identification            | Full Name<br>FLC User                                                | Organization                                                                                            |                                                   |  |  |

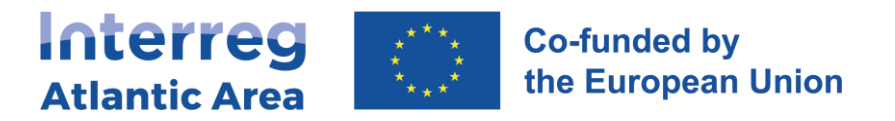

## 4.7. Report submission

| $\checkmark$ | Pa                                       | rtner MTCBC                                  | Check Errors Submit Report →                        |
|--------------|------------------------------------------|----------------------------------------------|-----------------------------------------------------|
| (j)          | Project > Progress Repor                 | Submit Report                                |                                                     |
| Q            | Ducie et i de atificatio                 | Action *                                     | Once all the required fields are completed, you can |
| ĥ            | Project identificatio                    | Select an option                             | submit your report to the LP or send it back to the |
| ł            |                                          |                                              | corrections.                                        |
| Ê            |                                          | Select an option                             |                                                     |
| ۲            | <ul> <li>Area of Intervention</li> </ul> | Validated<br>Return to FLC                   | Submit Report                                       |
| þ            | ✓ Total Budget                           | Return to Partner                            | Action *                                            |
| $\Box$       |                                          |                                              | For Validation                                      |
|              | 🗸 Work Plan                              | Cancel                                       | Observation *                                       |
|              | A com                                    | nent is required in the "Observation" field. |                                                     |
|              |                                          |                                              | Cancel                                              |